# Guided Update of the BRIDGE with GUI

### Step 1: Starting the Installer

- Stop all running services of the former BRIDGE installation in the administration UI to make sure that all BRIDGE processes are terminated. This ensures that all services will be restarted by the new BRIDGE after its installation.
- 2. Stop the Windows service/Linux daemon E2E Console.
- 3. Start the BRIDGE installer with the command <path to your java installation>\java -jar BridgeInstaller-<...>-64-7.x.x.jar and proceed with Step 2: Going through the Update Process.

## Step 2: Going Through The Update Process

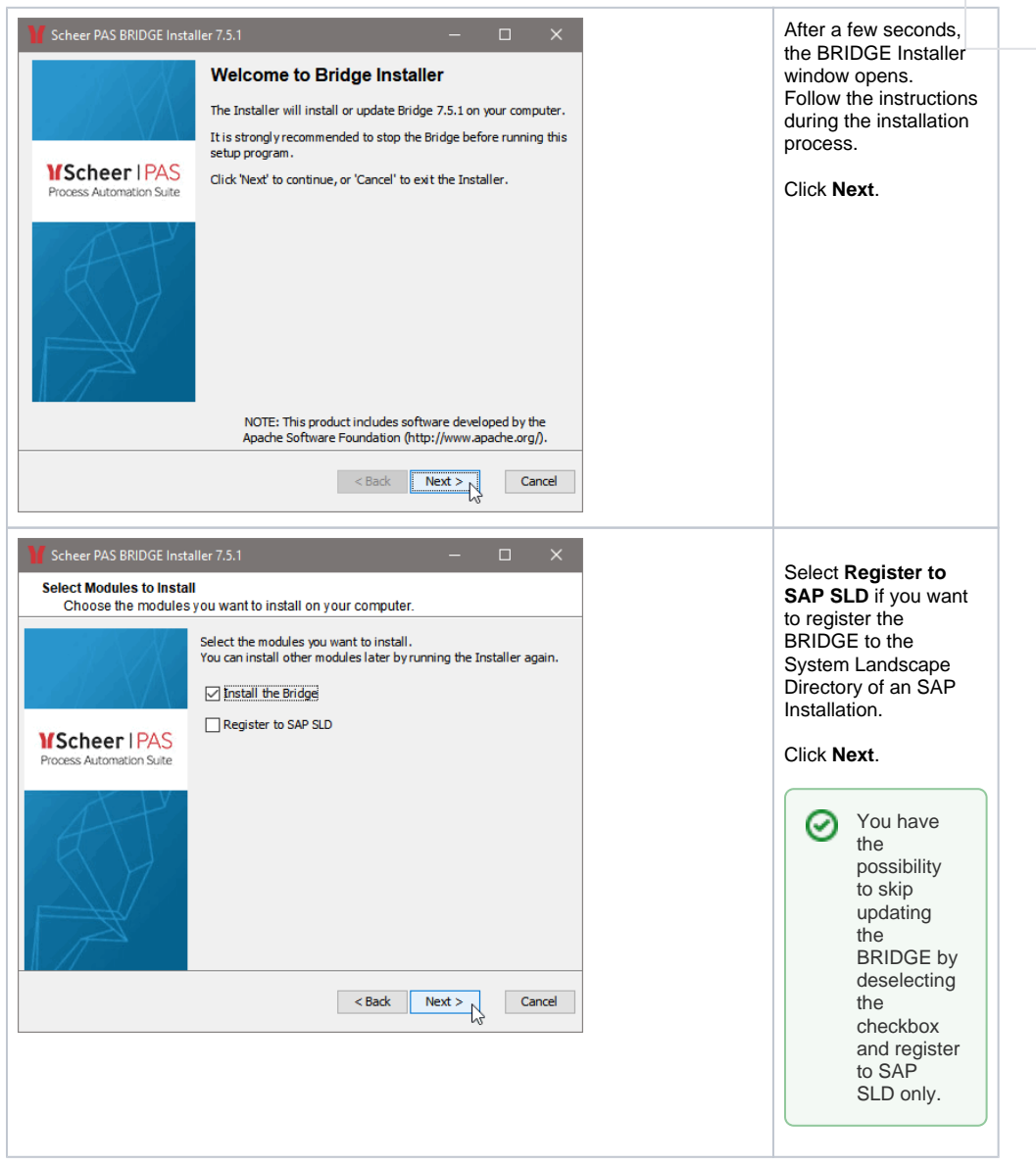

### On this Page:

- Step 1: Starting the Installer
- Step 2: Going Through The
- Update Process

#### **Related Pages:**

• Troubleshooting Bridge Installation

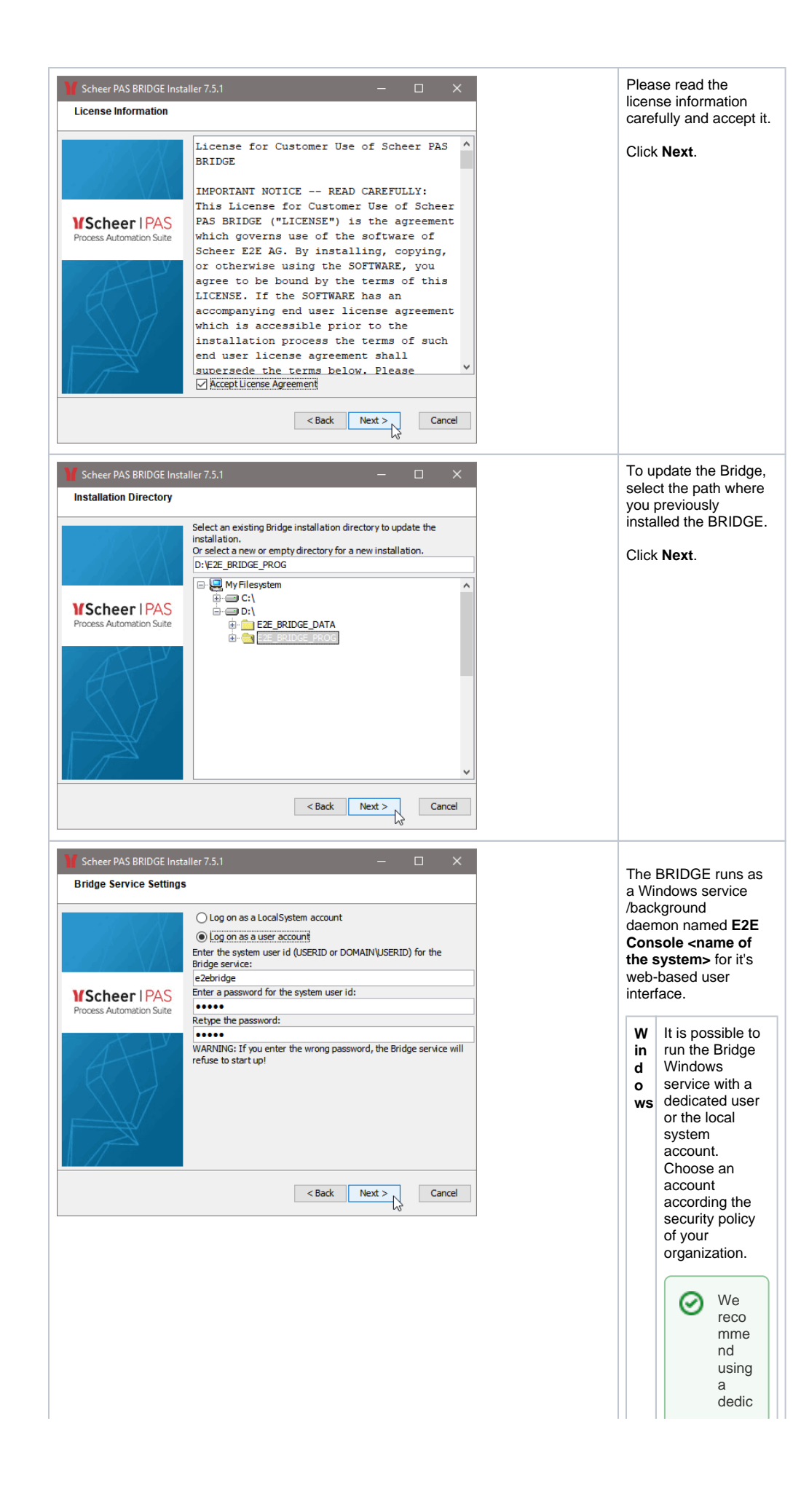

| user.                                                                                                    |  |
|----------------------------------------------------------------------------------------------------|--|
| The                                                                                                    |  |
| Ine                                                                                                    |  |
| local                                                                                                    |  |
| syste                                                                                                    |  |
| m                                                                                                    |  |
| acco                                                                                                    |  |
| unt                                                                                                    |  |
| of                                                                                                    |  |
| Wind                                                                                                    |  |
| ows                                                                                                    |  |
| may                                                                                                    |  |
| suffe                                                                                                    |  |
| r                                                                                                    |  |
| from                                                                                                    |  |
| nom                                                                                                    |  |
| certa                                                                                                    |  |
| in                                                                                                    |  |
| limita                                                                                                    |  |
| tions                                                                                                    |  |
| conc                                                                                                    |  |
| ernin                                                                                                    |  |
| g                                                                                                    |  |
| mem                                                                                                    |  |
| orv                                                                                                    |  |
| alloc                                                                                                    |  |
| alloc                                                                                                    |  |
| auon                                                                                                    |  |
| and                                                                                                    |  |
| the                                                                                                    |  |
| num                                                                                                    |  |
| ber                                                                                                    |  |
| of                                                                                                    |  |
| proc                                                                                                    |  |
| esse                                                                                                    |  |
| 6                                                                                                    |  |
| that                                                                                                    |  |
| เกลเ                                                                                                    |  |
| can                                                                                                    |  |
| be                                                                                                    |  |
| start                                                                                                    |  |
| ed                                                                                                    |  |
| (see                                                                                                    |  |
| Wind                                                                                                    |  |
| ows                                                                                                    |  |
| Limit                                                                                                    |  |
| ation                                                                                                    |  |
| on                                                                                                    |  |
| the                                                                                                    |  |
| Num                                                                                                    |  |
| Num                                                                                                    |  |
| ber                                                                                                    |  |
|                                                                                                    |  |
| of                                                                                                    |  |
| of<br>Start                                                                                                    |  |
| of<br>Start<br>able                                                                                                    |  |
| of<br>Start<br>able<br>Servi                                                                                                    |  |
| of<br>Start<br>able<br>Servi<br>ces).                                                                                                    |  |
| of<br>Start<br>able<br>Servi<br>ces).<br>This                                                                                                    |  |
| of<br>Start<br>able<br>Servi<br>ces).<br>This<br>dedic                                                                                                    |  |
| of<br>Start<br>able<br>Servi<br>ces).<br>This<br>dedic<br>ated                                                                                                    |  |
| of<br>Start<br>able<br>Servi<br>ces).<br>This<br>dedic<br>ated                                                                                                    |  |
| of<br>Start<br>able<br>Servi<br>ces).<br>This<br>dedic<br>ated<br>user                                                                                                    |  |
| of<br>Start<br>able<br>Servi<br>ces).<br>This<br>dedic<br>ated<br>user<br>acco                                                                                                    |  |
| of<br>Start<br>able<br>Servi<br>ces).<br>This<br>dedic<br>ated<br>user<br>acco<br>unt                                                                                                    |  |
| of<br>Start<br>able<br>Servi<br>ces).<br>This<br>dedic<br>ated<br>user<br>acco<br>unt<br>at                                                                                                    |  |
| of<br>Start<br>able<br>Servi<br>ces).<br>This<br>dedic<br>ated<br>user<br>acco<br>unt<br>at<br>least                                                                                                    |  |
| of<br>Start<br>able<br>Servi<br>ces).<br>This<br>dedic<br>ated<br>user<br>acco<br>unt<br>at<br>least<br>need                                                                                                    |  |
| of<br>Start<br>able<br>Servi<br>ces).<br>This<br>dedic<br>ated<br>user<br>acco<br>unt<br>at<br>least<br>need<br>s                                                                                                    |  |
| of<br>Start<br>able<br>Servi<br>ces).<br>This<br>dedic<br>ated<br>user<br>acco<br>unt<br>at<br>least<br>need<br>s<br>enou                                                                                                    |  |
| of<br>Start<br>able<br>Servi<br>ces).<br>This<br>dedic<br>ated<br>user<br>acco<br>unt<br>at<br>least<br>need<br>s<br>enou<br>oh                                                                                                    |  |
| of<br>Start<br>able<br>Servi<br>ces).<br>This<br>dedic<br>ated<br>user<br>acco<br>unt<br>at<br>least<br>need<br>s<br>enou<br>gh<br>right                                                                                                |  |
| of<br>Start<br>able<br>Servi<br>ces).<br>This<br>dedic<br>ated<br>user<br>acco<br>unt<br>at<br>least<br>need<br>s<br>enou<br>gh<br>right<br>s to                                                                                        |  |
| of<br>Start<br>able<br>Servi<br>ces).<br>This<br>dedic<br>ated<br>user<br>acco<br>unt<br>at<br>least<br>need<br>s<br>enou<br>gh<br>right<br>s to                                                                                        |  |
| of<br>Start<br>able<br>Servi<br>ces).<br>This<br>dedic<br>ated<br>user<br>acco<br>unt<br>at<br>least<br>need<br>s<br>enou<br>gh<br>right<br>s to<br>start                                                                               |  |
| of<br>Start<br>able<br>Servi<br>ces).<br>This<br>dedic<br>ated<br>user<br>acco<br>unt<br>at<br>least<br>need<br>s<br>enou<br>gh<br>right<br>s to<br>start<br>anot                                                                       |  |
| of<br>Start<br>able<br>Servi<br>ces).<br>This<br>dedic<br>ated<br>user<br>acco<br>unt<br>at<br>least<br>need<br>s<br>enou<br>gh<br>right<br>s to<br>start<br>anot<br>her                                                                |  |
| of<br>Start<br>able<br>Servi<br>ces).<br>This<br>dedic<br>ated<br>user<br>acco<br>unt<br>at<br>least<br>need<br>s<br>enou<br>gh<br>right<br>s to<br>start<br>anot<br>her<br>Wind                                                        |  |
| of<br>Start<br>able<br>Servi<br>ces).<br>This<br>dedic<br>ated<br>user<br>acco<br>unt<br>at<br>least<br>need<br>s<br>enou<br>gh<br>right<br>s to<br>start<br>anot<br>her<br>Wind<br>ows                                                 |  |
| of<br>Start<br>able<br>Servi<br>ces).<br>This<br>dedic<br>ated<br>user<br>acco<br>unt<br>at<br>least<br>need<br>s<br>enou<br>gh<br>right<br>s to<br>start<br>anot<br>her<br>Wind<br>ows<br>servi                                        |  |
| of<br>Start<br>able<br>Servi<br>ces).<br>This<br>dedic<br>ated<br>user<br>acco<br>unt<br>at<br>least<br>need<br>s<br>enou<br>gh<br>right<br>s to<br>start<br>anot<br>her<br>Wind<br>ows<br>servi<br>ce                                  |  |
| of<br>Start<br>able<br>Servi<br>ces).<br>This<br>dedic<br>ated<br>user<br>acco<br>unt<br>at<br>least<br>need<br>s<br>enou<br>gh<br>right<br>s to<br>start<br>anot<br>her<br>Wind<br>ows<br>servi<br>ces).                               |  |
| of<br>Start<br>able<br>Servi<br>ces).<br>This<br>dedic<br>ated<br>user<br>acco<br>unt<br>at<br>least<br>need<br>s<br>enou<br>gh<br>right<br>s to<br>start<br>anot<br>her<br>Wind<br>ows<br>servi<br>ce<br>(as<br>is                     |  |
| of<br>Start<br>able<br>Servi<br>ces).<br>This<br>dedic<br>ated<br>user<br>acco<br>unt<br>at<br>least<br>need<br>s<br>enou<br>gh<br>right<br>s to<br>start<br>anot<br>her<br>Wind<br>ows<br>servi<br>ce<br>(as<br>is<br>the              |  |
| of<br>Start<br>able<br>Servi<br>ces).<br>This<br>dedic<br>ated<br>user<br>acco<br>unt<br>at<br>least<br>need<br>s<br>enou<br>gh<br>right<br>s to<br>start<br>anot<br>her<br>Wind<br>ows<br>servi<br>ce<br>(as<br>is<br>the<br>provi     |  |
| of<br>Start<br>able<br>Servi<br>ces).<br>This<br>dedic<br>ated<br>user<br>acco<br>unt<br>at<br>least<br>need<br>s<br>enou<br>gh<br>right<br>s to<br>start<br>anot<br>her<br>Wind<br>ows<br>servi<br>ce<br>(as<br>is<br>the<br>Prox      |  |
| of<br>Start<br>able<br>Servi<br>ces).<br>This<br>dedic<br>ated<br>user<br>acco<br>unt<br>at<br>least<br>need<br>s<br>enou<br>gh<br>right<br>s to<br>start<br>anot<br>her<br>Wind<br>ows<br>servi<br>ce<br>(as<br>is<br>the<br>Prox<br>y |  |

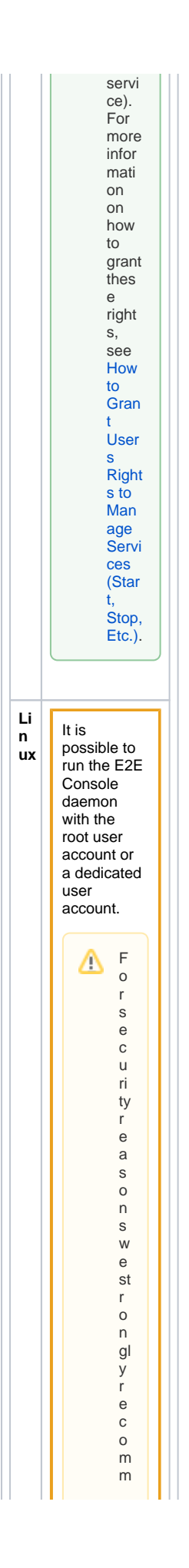

end not toch ooset herootuser account. An instalation with roologon will grant root permission stoal proc 

I

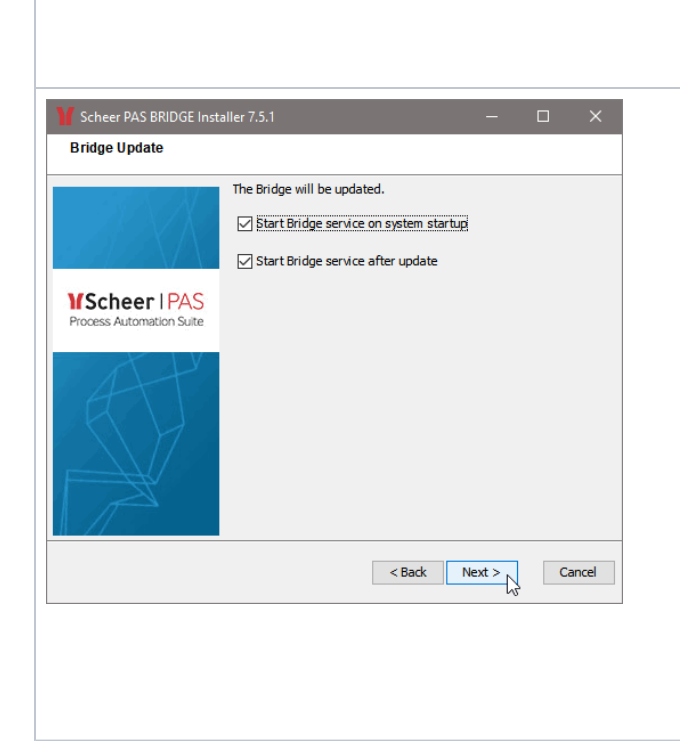

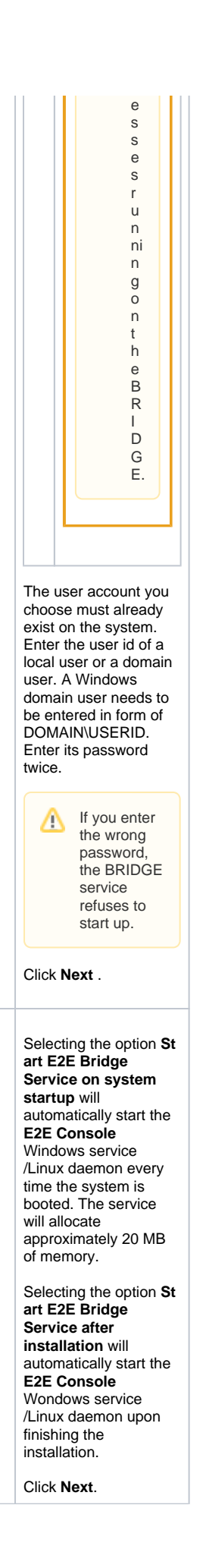

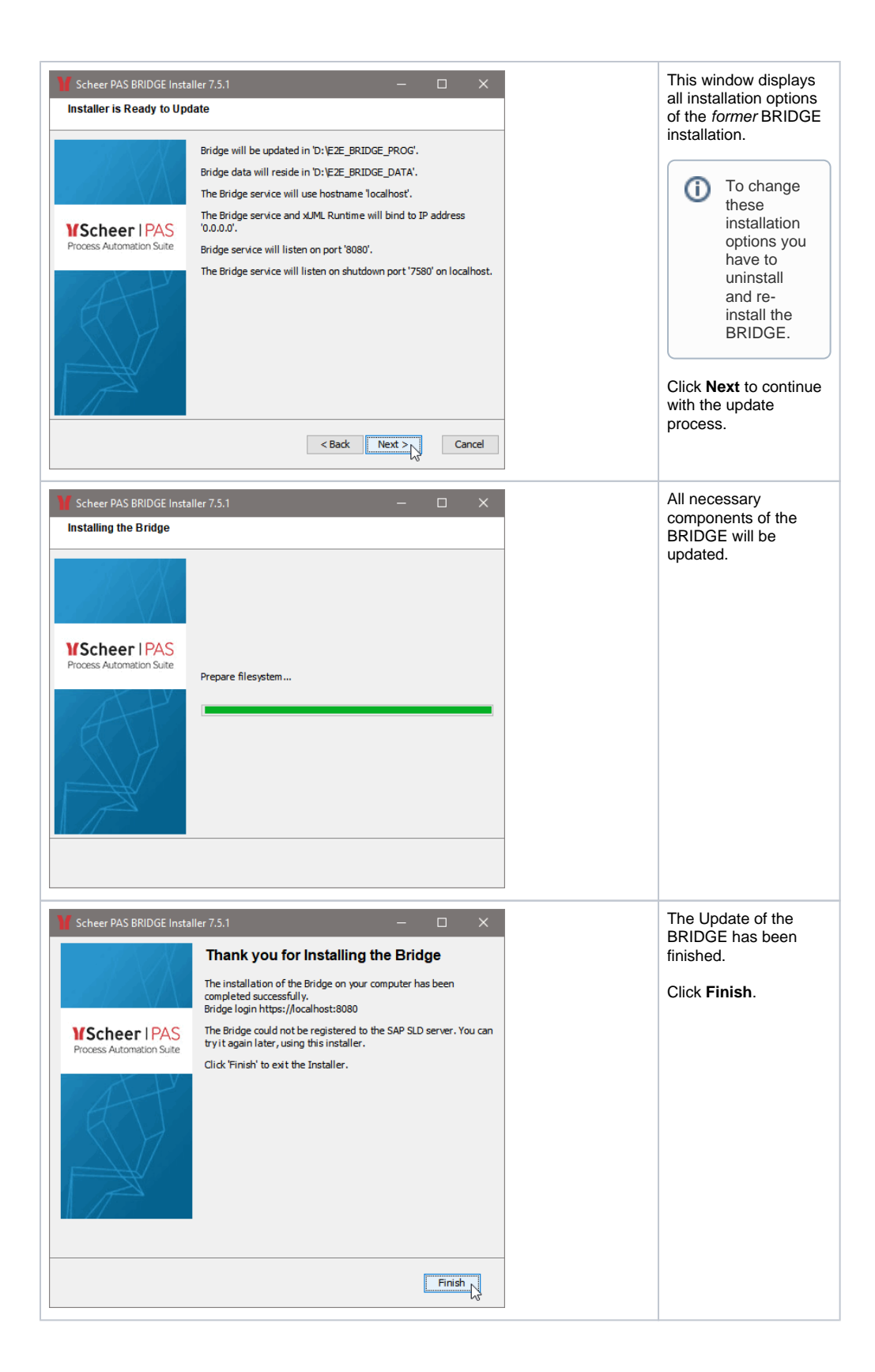